zurück Home weiter

# 4.4.01 Angebot erstellen (Fortsetzung)

## Angebote stornieren

Wenn ein gültiges (fakturiertes) Angebot wieder auf den Status "ungültig" (storniert) gesetzt werden soll, kann die Aktion "Angebote stornieren" verwendet werden. Dieses Stornieren kann notwendig sein, wenn das Angebot versehentlich übernommen worden ist oder der das Angebot in der Verhandlung mit den potentiellen Auftraggeber abgeändert werden soll.

Mit Hilfe der Aktion "Angebot stornieren" wird der Status des Angebotes von "Angebot übernommen" auf ...

| 🔀 🚍 😰 Angebot 2 CS-02-12-1                                                                                                    |                      |                             |       |     |                     |                 |                   |                 |
|----------------------------------------------------------------------------------------------------|----------------------|-----------------------------|-------|-----|---------------------|-----------------|-------------------|-----------------|
| ء 👌 🖁                                                                                                    |                      | 06 - Angebot stornieren     | •     |     | ĥ                   |                 |                   |                 |
| Angebot                                                                                                    | 2                    |                             | _     | Ì   | /<br>Aktion ausführ | <mark>en</mark> |                   |                 |
| Bezeichnung                                                                                                    | CS-02-12-1           |                             |       |     |                     |                 |                   |                 |
| Projekt                                                                                                    | Projekt 2 Schnittste | lle Exchange 📳              |       |     |                     |                 |                   |                 |
| Status                                                                                                    | Angebot übernomm     | en                          |       |     |                     |                 |                   |                 |
| Netto                                                                                                    | 23.408,00 EU         | R                           |       |     |                     |                 |                   |                 |
| Umsatzsteuer                                                                                                    | Umsatzsteuer 01.01   | .2000 MwSt-D-Voll 📳         |       |     |                     |                 |                   |                 |
| Brutto                                                                                                    | 27.153,28 EU         | R                           |       |     |                     |                 |                   |                 |
| Kurs                                                                                                    | 1                    |                             |       |     |                     |                 |                   |                 |
| Mitarbeiter                                                                                                    | Mitarbeiter Schmidt  | Frank 📳                     |       |     |                     |                 |                   |                 |
| Angebotsdatum                                                                                                    | 13.12.2002           |                             |       |     |                     |                 |                   |                 |
| Gültig bis                                                                                                    | 27.12.2002           |                             |       |     |                     |                 |                   |                 |
| Referenz                                                                                                    |                      |                             |       |     | Durchs              | suchei          | n                 |                 |
|                                                                                                    | <b>N</b> 📃 🗹         |                             |       |     |                     |                 |                   |                 |
| Original-Angebot                                                                                                    | Ð                    |                             |       |     |                     |                 |                   |                 |
| Bemerkung                                                                                                    |                      |                             |       |     |                     |                 |                   |                 |
| Angebotspositionen       Image: State of the state of the s |                      |                             |       |     |                     |                 |                   |                 |
|                                                                                                    | Position             | Bezeichnung                 | e A   | ١nz | ahl                 | E               | Externer Betrag 📃 | Interner Betrag |
| 🛃 1 🗖 2-1                                                                                                    |                      | Projektleitung              | 24:00 | h   | 3                   | Pt              | 2.448,00 EUR      | 1.472,52 EUR    |
| 🕃 2 🗖 2-2                                                                                                    |                      | Konzeptgespräche            | 16:00 | h   | 2                   | Pt              | 1.472,00 EUR      | 613,55 EUR      |
| 🕃 3 🗖 2-3                                                                                                    |                      | Präsentation der Konzeption | 8:00  | h   | 1                   | Pt              | 736,00 EUR        | 613,55 EUR      |
| 🛃 4 🗖 2-4                                                                                                    |                      | Pflichtenheft erstellen     | 16:00 | h   | 2                   | Pt              | 1.632,00 EUR      | 736,26 EUR      |
| 1 5 🗆 2-5                                                                                                    |                      | Entwicklung Java            | 64:00 | h   | 8                   | Pt              | 6.528,00 EUR      | 2.454,20 EUR    |
| 🛃 6 🗖 2-6                                                                                                    |                      | Entwicklung VB6             | 56:00 | h   | 7                   | Pt              | 5.712,00 EUR      | 2.454,20 EUR    |
| 🕃 <sup>7</sup> 🗖 2-7                                                                                                    |                      | Dokumentation               | 20:00 | h   | 2,5                 | Pt              | 1.840,00 EUR      | 1.227,10 EUR    |
| 🛃 8 🗖 2-8                                                                                                    |                      | Testen                      | 20:00 | h   | 2,5                 | Pt              | 2.040,00 EUR      | 1.227,10 EUR    |
| 9 🗆 2-9                                                                                                    |                      | Reisekosten (Pauschal)      | 1:00  | h   | 0,125               | Pt              | 1.000,00 EUR      | 1.000,00 EUR    |

... "Angebot storniert" gesetzt. Das Angebot ist nicht mehr gültig und wird auch im

Auswertungssystem nicht mehr berücksichtigt.

| 🔀 🖿 😰 An     | ngebot 2 CS-02-12-1                   |  |
|--------------|---------------------------------------|--|
| ۴ 놀          | 🗂 🔽 💽 06 - Angebot stornieren 🗾 🚺     |  |
| Angebot      | 2                                     |  |
| Bezeichnung  | CS-02-12-1                            |  |
| Projekt      | Projekt 2 Schnittstelle Exchange 📳    |  |
| Status       | Angebot storniert                     |  |
| Netto        | 23.408.00 EUR                         |  |
| Umsatzsteuer | Umsatzsteuer 01.01.2000 MwSt-D-Voll 📳 |  |
| Brutto       | 27.153,28 EUR                         |  |

Dieses Angebot kann aus aus historischen Gründen im System belassen werden, gelöscht werden oder als Basis eines neuen Angebotes dienen. Mit Hilfe der Aktion "Neues Angebot aus Storno" kann aus stornierten Angeboten ein neues Angebot erzeugt werden (beispielsweise um das Angebot für den Interessenten attraktiver zu gestalten).

### Angebot erstellen aus Storno

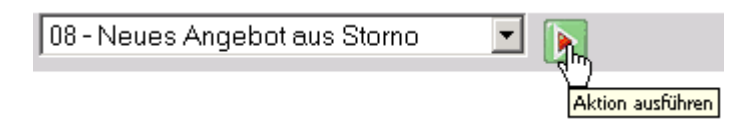

Die Aktion erzeugt eine Kopie des stornierten Angebotes mit (in der Standardversion) einer neuer Angebotsnummer, das entsprechend abgeändert werden kann.

Angebotspositionen

| 🔀 🖃 😰 Ang             | gebot 3 1-02-12-2      |                             |                 |          |                     |                 |  |
|-----------------------|------------------------|-----------------------------|-----------------|----------|---------------------|-----------------|--|
|                       | ۵ ځ                    | 108 - Neues                 | Angebot aus Sto | orno     | - 💽                 |                 |  |
| Angebot               | 3                      |                             |                 |          |                     |                 |  |
| Bezeichnung           | CS-02-12-2             |                             |                 |          |                     |                 |  |
| Projekt               | 2 Schnittstelle Excha  | ange 🗾 💽 🤶                  | $X \sim$        |          |                     |                 |  |
| Status                | Kein Angebot           |                             |                 |          |                     |                 |  |
| Netto                 | 23.408,00 EUF          | २                           |                 |          |                     |                 |  |
| Umsatzsteuer          | MwSt-D-Voll 💌 🚇        | 3 🖪 🛛                       |                 |          |                     |                 |  |
| Brutto                | 27.153,28 EUF          | २                           |                 |          |                     |                 |  |
| Kurs                  | 1                      |                             |                 |          |                     |                 |  |
| Mitarbeiter           | Schmidt Frank          |                             |                 |          |                     |                 |  |
| Angebotsdatum         | 13.12.2002             |                             |                 |          |                     |                 |  |
| Gültig bis            | 27.12.2002 🔳 💼         |                             |                 |          |                     |                 |  |
| Referenz              | Durchsuchen            |                             |                 |          |                     |                 |  |
|                       | 🗹 🗙 🖪 🕻                | 8 📃 🗹                       |                 |          |                     |                 |  |
| Original-Angebot      | Angebot 2 CS-02-12-    | 1 🛃 🗙                       |                 |          |                     |                 |  |
| Bemerkung             |                        |                             | <u> </u>        |          |                     |                 |  |
| 0 u u b stan a sitia. |                        |                             | V               |          |                     |                 |  |
| Angebotsposition      | nen<br>  🗋 1-9 / 9 🛃 🛃 |                             |                 |          |                     |                 |  |
|                       | Position               | Bezeichnung                 | 🔄 🛛 Anzahl      |          | 📰 Externer Betrag 📰 | Interner Betrag |  |
| 🗜 1 🗆 3-1             |                        | Projektleitung              | 24:00 h         | 3 Pt     | 2.448,00 EUR        | 1.472,52 EUR    |  |
| 🗜 2 🗖 3-2             |                        | Konzeptgespräche            | 16:00 h         | 2 Pt     | 1.472,00 EUR        | 613,55 EUR      |  |
| 3 🗆 3-3               |                        | Präsentation der Konzeption | 8:00 h          | 1 Pt     | 736,00 EUR          | 613,55 EUR      |  |
| 🔁 4 🗆 3-4             |                        | Pflichtenheft erstellen     | 16:00 h         | 2 Pt     | 1.632,00 EUR        | 736,26 EUR      |  |
| 🛃 5 🗖 3-5             |                        | Entwicklung Java            | 64:00 h         | 8 Pt     | 6.528,00 EUR        | 2.454,20 EUR    |  |
| 🛃 6 🗖 3-6             |                        | Entwicklung VB6             | 56:00 h         | 7 Pt     | 5.712,00 EUR        | 2.454,20 EUR    |  |
| 🕃 7 🗖 3-7             |                        | Dokumentation               | 20:00 h         | 2,5 Pt   | 1.840,00 EUR        | 1.227,10 EUR    |  |
| 9 🛛 🔁 🔁               |                        | Testen                      | 20:00 h         | 2,5 Pt   | 2.040,00 EUR        | 1.227,10 EUR    |  |
| 9 🗆 3-9               |                        | Reisekosten (Pauschal)      | 1:00 h          | 0,125 Pt | 1.000,00 EUR        | 1.000,00 EUR    |  |

Im folgenden Beispiel wird die Position 3-3Präsentation der Konzeption gelöscht. Dazu wird die Position markiert und auf "entfernen" geklickt.

### **b** 🖀 🗋 1-9/9 🛃 🛋 🕨 💌 🗹 X entfernen Position Bezeichnung Anzahl Externer Betrag 🔄 Interner Betrag 🗜 1 🗆 3-1 Projektleitung 24:00 h 3 Pt 2.448,00 EUR 1.472,52 EUR 🕑 2 🗖 3-2 16:00 h 2 Pt 1.472,00 EUR Konzeptgespräche 613,55 EUR 🛃 3 🔽 3-3 Präsentation der Konzeption 8:00 h 736,00 EUR 613,55 EUR 1 Pt 🕑 4 🗖 3-4 Pflichtenheft erstellen 16:00 h 1.632,00 EUR 736,26 EUR 2 Pt 🛃 5 🗖 3-5 6.528,00 EUR Entwicklung Java 64:00 h 8 Pt 2.454,20 EUR 🕀 6 🗖 3-6 Entwicklung VB6 56:00 h 7 Pt 5.712,00 EUR 2.454,20 EUR 1 🔁 7 🗖 🔁 Dokumentation 20:00 h 2,5 Pt 1.840,00 EUR 1.227,10 EUR 🛃 8 🗖 3-8 2.040,00 EUR 1.227,10 EUR Testen 20:00 h 2,5 Pt 🕑 9 🗖 3-9 Reisekosten (Pauschal) 1:00 h 0,125 Pt 1.000,00 EUR 1.000,00 EUR

Nach Bestätigung der Sicherheitsabfrage ...

| 🔀 🚍 😰 Dokumente                  | löschen                                                                                    |  |  |  |  |  |
|----------------------------------|--------------------------------------------------------------------------------------------|--|--|--|--|--|
| Dokumente lö                     | schen                                                                                      |  |  |  |  |  |
| Dokumente                        | <ul> <li>Registration</li> <li>Angebotsposition 3-3 Präsentation der Konzeption</li> </ul> |  |  |  |  |  |
| Abhängige Dokumente              |                                                                                            |  |  |  |  |  |
| Verweigerte Dokumente            |                                                                                            |  |  |  |  |  |
| Wollen Sie wirklich löschen? 🕋 🔀 |                                                                                            |  |  |  |  |  |
|                                  | Ja                                                                                         |  |  |  |  |  |

... wird die Angebotsposition gelöscht und der Angebotswert entsprechend vermindert. Anschließend wird noch die Position 3-7 Dokumentation auf 2 Personentage Aufwand reduziert und das Angebot abgespeichert.

|            |     | E   | Position | Bezeichnung             | e /   | Anzahl |      | 🗐 Externer Be | trag 📃 | Interner Betrag |
|------------|-----|-----|----------|-------------------------|-------|--------|------|---------------|--------|-----------------|
| Ð          |     | 3-1 |          | Projektleitung          | 24:00 | h      | 3 Pt | 2.448,00      | EUR    | 1.472,52 EUR    |
| <b>F</b> : | 2   | 3-2 |          | Konzeptgespräche        | 16:00 | h      | 2 Pt | 1.472,00      | EUR    | 613,55 EUR      |
| Ð          | 3 [ | 3-4 |          | Pflichtenheft erstellen | 16:00 | h      | 2 Pt | 1.632,00      | EUR    | 736,26 EUR      |
| Ð          | 4   | 3-5 |          | Entwicklung Java        | 64:00 | h      | B Pt | 6.528,00      | EUR    | 2.454,20 EUR    |
| Ð          | 5 🗆 | 3-6 |          | Entwicklung VB6         | 56:00 | h      | Pt   | 5.712,00      | EUR    | 2.454,20 EUR    |
| <b>F</b>   | 6 E | 3-7 |          | Dokumentation           | 16:00 | h      | Pt   | 1.472,00      | EUR    | 1.227,10 EUR    |
| Ð          | 7   | 3-8 |          | Testen                  | 20:00 | h 2,9  | 5 Pt | 2.040,00      | EUR    | 1.227,10 EUR    |
| <b>9</b>   | 3   | 3-9 |          | Reisekosten (Pauschal)  | 1:00  | h 0,12 | 5 Pt | 1.000,00      | EUR    | 1.000,00 EUR    |

Abschließend kann das neue Angebot ausgedruckt und mit Hilfe der Aktion "Angebot übernehmen" als gültig gekennzeichnet werden.

| 05 - Angebot übernehmen | <b>I</b>         |
|-------------------------|------------------|
|                         | 4 <u>)</u>       |
|                         | Aktion ausführen |

Die "neuen" Angebote erhalten automatisch einen Verweis auf das Original Angebot. Im Beispiel wird dieses Angebot mit geöffnet und ..

| Original-Angebot | Angebot 2 CS-02-12-1 | 5                                 |   |
|------------------|----------------------|-----------------------------------|---|
| Bemerkung        |                      | Navigieren Sie zu diesen Dokument | 4 |

... anschließend mit Hilfe der Aktion "Angebot löschen" gelöscht (wenn es nicht mehr aus historischen Gründen benötigt wird).

| 🔀 🖃 😰 Ang            | gebot 2 CS-02-12-1         |                             |          |        |             |                   |                 |
|----------------------|----------------------------|-----------------------------|----------|--------|-------------|-------------------|-----------------|
| ۴ 🁌 (                | j 🗸 🖸                      | 07 - Angebot löschen        | •        |        |             |                   |                 |
| Angehot              | 0                          |                             | _        | Aktior | n ausführen |                   |                 |
| Bezeichnung          | 2<br> 00,00,10,1           |                             | _        |        |             |                   |                 |
| Brojekt              | Projekt 2 Schnittetelle    | Evolanda 🗔                  |          |        |             |                   |                 |
| Status               | Angehot storniert          | s Exchange 🛃                |          |        |             |                   |                 |
| Netto                | 23.408,00 EUR              |                             |          |        |             |                   |                 |
| Umsatzsteuer         | Umsatzsteuer 01.01.2       | 2000 MwSt-D-Voll 📳          |          |        |             |                   |                 |
| Brutto               | 27.153,28 EUR              |                             |          |        |             |                   |                 |
| Kurs                 | 1                          |                             |          |        |             |                   |                 |
| Mitarbeiter          | ,<br>Mitarbeiter Schmidt F | rank 📳                      |          |        |             |                   |                 |
| Angebotsdatum        | 13.12.2002                 |                             |          |        |             |                   |                 |
| Gültig bis           | 27.12.2002                 |                             |          |        |             |                   |                 |
| Referenz             |                            |                             |          |        | Durchsuche  | n                 |                 |
|                      | N 📃 🗹                      |                             |          |        |             |                   |                 |
| Original-Angebot     | Ð                          |                             |          |        |             |                   |                 |
| Bemerkung            |                            |                             | <b>A</b> |        |             |                   |                 |
|                      |                            |                             |          |        |             |                   |                 |
|                      |                            |                             | <b>v</b> |        |             |                   |                 |
| Angebotsposition     | nen                        |                             |          |        |             |                   |                 |
| 🖪 🔉 1-9/9            |                            |                             |          |        |             |                   |                 |
|                      | Position                   | Bezeichnung                 | e A      | Anzahl |             | Externer Betrag 🔄 | Interner Betrag |
| 🕃 1 🗆 2-1            |                            | Projektleitung              | 24:00    | h      | 3 Pt        | 2.448,00 EUR      | 1.472,52 EUR    |
| 1 🖸 🖸 🔁              |                            | Konzeptgespräche            | 16:00    | h      | 2 Pt        | 1.472,00 EUR      | 613,55 EUR      |
| 3 🗖 2-3              |                            | Präsentation der Konzeption | 8:00     | h      | 1 Pt        | 736,00 EUR        | 613,55 EUR      |
| 🔁 4 🗖 2-4            |                            | Pflichtenheft erstellen     | 16:00    | h      | 2 Pt        | 1.632,00 EUR      | 736,26 EUR      |
| 19 5 🗖 2-5           |                            | Entwicklung Java            | 64:00    | h      | 8 Pt        | 6.528,00 EUR      | 2.454.20 EUR    |
| 🕃 6 🗖 2-6            |                            | Entwicklung VB6             | 56:00    | h      | 7 Pt        | 5.712,00 EUR      | 2.454,20 EUR    |
| 1 🖸 7 🗖 2-7          |                            | Dokumentation               | 20:00    | h      | 2,5 Pt      | 1.840,00 EUR      | 1.227,10 EUR    |
| 🛃 <sup>8</sup> 🗖 2-8 |                            | Testen                      | 20:00    | h      | 2,5 Pt      | 2.040,00 EUR      | 1.227,10 EUR    |
| 9 🗖 2-9              |                            | Reisekosten (Pauschal)      | 1:00     | h      | 0,125 Pt    | 1.000,00 EUR      | 1.000,00 EUR    |

Nach Bestätigung der Sicherheitsabfrage wird das Angebot aus dem Datenbestand entfernt.

| 🔀 🚍 👩 Angebot :  | 2 CS-02-12-1   |                      |     |
|------------------|----------------|----------------------|-----|
| Soll das Angebot | wirklich gelös | scht werden? 🛒 🔀     |     |
| ¥ 놀 🗇            | <b>v</b> 0     | 07 - Angebot loschen | • • |

Das neue Angebot enthält jetzt einen unterbrochenen Verweis (BrockenLink), der ...

| 🔀 🖃 😰 Ang        | gebot 3 1-02-12-2                     |   |
|------------------|---------------------------------------|---|
| ۴ 놀 (            | 🗊 🔽 💽 05 - Angebot übernehmen 🗾 💽     | > |
| Angebot          | 3                                     |   |
| Bezeichnung      | 1-02-12-2                             |   |
| Projekt          | Projekt 2 Schnittstelle Exchange 📳    |   |
| Status           | Angebot übernommen                    |   |
| Netto            | 22.304,00 EUR                         |   |
| Umsatzsteuer     | Umsatzsteuer 01.01.2000 MwSt-D-Voll 📳 |   |
| Brutto           | 25.872,64 EUR                         |   |
| Kurs             | 1                                     |   |
| Mitarbeiter      | Mitarbeiter Schmidt Frank 📳           |   |
| Angebotsdatum    | 13.12.2002                            |   |
| Gültig bis       | 27.12.2002                            |   |
| Referenz         |                                       |   |
|                  |                                       |   |
| Original-Angebot | Angebot 2 CS-02-12-1 🚗 📐              |   |
| Bemerkung        |                                       |   |

...mit Hilfe der Aktion "Link zum Original löschen" entfernt werden kann.

| Aktion ausführen | 10 - Link zum Original löschen 🔽 | Aktion ausführen |
|------------------|----------------------------------|------------------|
|------------------|----------------------------------|------------------|

Rechnungen aus Angebot erstellen

Mit der Aktion "Rechnung aus Angebot erstellen" lassen sich komplette Rechnungen aus gültigen Angeboten erstellen. nach Ausführen der Aktion ...

| 🔀 🚍 🙀 Angebot 3 1-02-12-2 |                        |                             |            |        |                           |      |          |        |              |     |
|---------------------------|------------------------|-----------------------------|------------|--------|---------------------------|------|----------|--------|--------------|-----|
| ۴ 🏄 🕯                     | ) v v                  | 09 - Rechnung aus Angebot e | rstellen 💌 |        |                           |      |          |        |              |     |
| Angebot                   | 3                      |                             |            | Aktio  | o <mark>n ausführe</mark> | en   |          |        |              |     |
| Bezeichnung               | 1-02-12-2              |                             |            |        |                           |      |          |        |              |     |
| Projekt                   | Projekt 2 Schnittstell | e Exchange 📳                |            |        |                           |      |          |        |              |     |
| Status                    | Angebot übernomme      | n                           |            |        |                           |      |          |        |              |     |
| Netto                     | 22.304,00 EUF          | 2                           |            |        |                           |      |          |        |              |     |
| Umsatzsteuer              | Umsatzsteuer 01.01.    | 2000 MwSt-D-Voll 🕞          |            |        |                           |      |          |        |              |     |
| Brutto                    | 25.872,64 EUF          | २                           |            |        |                           |      |          |        |              |     |
| Kurs                      | 1                      |                             |            |        |                           |      |          |        |              |     |
| Mitarbeiter               | Mitarbeiter Schmidt F  | Frank 📳                     |            |        |                           |      |          |        |              |     |
| Angebotsdatum             | 13.12.2002             |                             |            |        |                           |      |          |        |              |     |
| Gültig bis                | 27.12.2002             |                             |            |        |                           |      |          |        |              |     |
| Referenz                  |                        |                             |            |        | Durchs                    | sucł | nen      |        |              |     |
|                           | <b>N</b> 📃 🗹           |                             |            |        |                           |      |          |        |              |     |
| Original-Angebot          | Ð                      |                             |            |        |                           |      |          |        |              |     |
| Bemerkung                 |                        |                             | <b>A</b>   |        |                           |      |          |        |              |     |
|                           |                        |                             |            |        |                           |      |          |        |              |     |
|                           |                        |                             | <b>T</b>   |        |                           |      |          |        |              |     |
| Angebotspositio           | nen                    |                             |            |        |                           |      |          |        |              |     |
| 🖪 📓 1-8/8                 |                        |                             |            |        |                           |      |          |        |              |     |
|                           | Destition              | Dessistantes                | -          |        |                           |      |          |        | Distance Det |     |
|                           | Position               | E Dezeichnung               |            | vnzani |                           | l    |          | .rag 📄 |              | rag |
|                           |                        | Projektleitung              | 24:00      | h      | 3                         | Pt   | 2.448,00 | EUR    | 1.472,52     | EUR |
| 2 3-2                     |                        | Konzeptgespräche            | 16:00      | h      | 2                         | Pt   | 1.472,00 |        | 613,55       | EUR |
| 🔁 <sup>3</sup> 🗆 3-4      |                        | Pflichtenheft erstellen     | 16:00      | h      | 2                         | Pt   | 1.632,00 | EUR    | 736,26       | EUR |
| 🗜 4 🗆 3-5                 |                        | Entwicklung Java            | 64:00      | h      | 8                         | Pt   | 6.528,00 | EUR    | 2.454,20     | EUR |
| 1 5 🗆 3-6                 |                        | Entwicklung VB6             | 56:00      | h      | 7                         | Pt   | 5.712,00 | EUR    | 2.454,20     | EUR |
| 🛃 6 🗖 3-7                 |                        | Dokumentation               | 16:00      | h      | 2                         | Pt   | 1.472,00 | EUR    | 1.227,10     | EUR |
|                           |                        |                             | ·          |        |                           | Г    | 0.040.00 |        | 1 007 10     |     |
| 🔁 / 🗆   3-8               |                        | Testen                      | 20:00      | h      | 2,5                       | Pt   | 2.040,00 | EUR    | 1.227,10     | EUR |

... wird vom System ein Rechnungskopf mit konfigurierbaren Voreinstellungen und die Rechnungspositionen als Kopie der Angebotspositionen erzeugt. Nähere Informationen zum Thema Rechnungen erstellen befinden sich in Abschnitt 4.4.4.

| 🔀 🚍 🛜 Rechnung 7 1-02-12-3 |                      |                        |                |           |       |    |                   |                 |  |  |
|----------------------------|----------------------|------------------------|----------------|-----------|-------|----|-------------------|-----------------|--|--|
|                            | ŧ 赺 🗇                | r 🗸 🖸 🛛                | 1 - Arbeitspak | ete übern | ehmen |    | - 🕟               |                 |  |  |
|                            |                      |                        |                |           |       |    |                   |                 |  |  |
| Rechnung 7                 |                      |                        |                |           |       |    |                   |                 |  |  |
| Bezeichnung                | 1-02-12-3            |                        |                |           |       |    |                   |                 |  |  |
| Projekt                    | 2 Schnittstelle Excł | lange                  | - 🗈 🖪 (        | X 🗸       |       |    |                   |                 |  |  |
| Status                     | Keine Rechnung       |                        |                |           |       |    |                   |                 |  |  |
| Zeitspanne                 | von                  | 🔲 🕅 bis 📃              |                |           |       |    |                   |                 |  |  |
| Netto                      | 22.304,00 EU         | IR                     |                |           |       |    |                   |                 |  |  |
| Umsatzsteuer               | MwSt-D-Voll 💌        | 🔁 🚯 🗙                  |                |           |       |    |                   |                 |  |  |
| Brutto                     | 25.872,64 EU         | IR                     |                |           |       |    |                   |                 |  |  |
| Abrechnungsart             | Aufwand              | •                      |                |           |       |    |                   |                 |  |  |
| Abschlag                   | %                    |                        |                |           |       |    |                   |                 |  |  |
| Angebot                    | 3 1-02-12-2 💌 😰      | 🖻 🗙 🗹                  |                |           |       |    |                   |                 |  |  |
| Mitarbeiter                | Schmidt Frank        | - 🕃 🖪 🗙                |                |           |       |    |                   |                 |  |  |
| Rechnungsdatum             | 13.12.2002 💼         |                        |                |           |       |    |                   |                 |  |  |
| Original-Rechnung          | Ð ×                  |                        |                |           |       |    |                   |                 |  |  |
| Bemerkung                  |                      |                        |                | <u> </u>  |       |    |                   |                 |  |  |
|                            |                      |                        |                |           |       |    |                   |                 |  |  |
|                            |                      |                        |                | -         |       |    |                   |                 |  |  |
| Rechnungsposition          | 1878 🗖 🗖 🗑           |                        |                |           |       |    |                   |                 |  |  |
|                            |                      |                        |                |           |       |    |                   |                 |  |  |
| E                          | Position             | Bezeichnung            | E              | Anz       | ahl   | Ē  | Externer Betrag 📃 | Interner Betrag |  |  |
| 🔁 <sup>1</sup> 🗆 7-1       |                      | Projektleitung         |                | 24:00 h   | 3     | Pt | 2.448,00 EUR      | 1.472,52 EUR    |  |  |
| 🗜 2 🗆 7-2                  |                      | Konzeptgespräche       |                | 16:00 h   | 2     | Pt | 1.472,00 EUR      | 613,55 EUR      |  |  |
| 🕑 <sup>3</sup> 🗆 7-3       |                      | Pflichtenheft erstelle | n              | 16:00 h   | 2     | Pt | 1.632,00 EUR      | 736,26 EUR      |  |  |
| 🔁 <sup>4</sup> 🗆 7-4       |                      | Entwicklung Java       |                | 64:00 h   | 8     | Pt | 6.528,00 EUR      | 2.454,20 EUR    |  |  |
| 9 5 🗆 7-5                  |                      | Entwicklung VB6        |                | 56:00 h   | 7     | Pt | 5.712,00 EUR      | 2.454,20 EUR    |  |  |
| 🔁 6 🗖 7-6                  |                      | Dokumentation          |                | 16:00 h   | 2     | Pt | 1.472,00 EUR      | 1.227,10 EUR    |  |  |
| 😰 7 🗖 7-7                  |                      | Testen                 |                | 20:00 h   | 2,5   | Pt | 2.040,00 EUR      | 1.227,10 EUR    |  |  |
| 9 🛛 🖓 🗜                    |                      | Reisekosten (Pauso     | chal)          | 1:00 h    | 0,125 | Pt | 1.000,00 EUR      | 1.000,00 EUR    |  |  |
| Zahlungseingänge 🖪 📃 🗹     |                      |                        |                |           |       |    |                   |                 |  |  |

# Angebotspositionen manuell erstellen

Angebotspositionen können auch manuell angelegt werden. Mit Hilfe der Funktionalität "Neues Dokument" im Element Angebotspositionen ...

| Ang | Angebotspositionen |                |                               |       |        |       |    |             |      |              |     |
|-----|--------------------|----------------|-------------------------------|-------|--------|-------|----|-------------|------|--------------|-----|
|     |                    |                |                               |       |        |       |    |             |      |              |     |
|     |                    | Neues Dokument | Bezeichnung                   | 8 /   | Anzahl |       | E  | Externer Be | trag | Interner Bet | rag |
| ÷   | 1 🗆                | 4-1            | Arbeitspaket 3-1 Konzeption   | 20:00 | h      | 2,5 F | 't | 2.040,00    | EUR  | 1.227,10     | EUR |
| Ð   | 2                  | 4-2            | Arbeitspaket 3-2 Spezifikatio | 24:00 | h      | 3 F   | 't | 2.448,00    | EUR  | 1.472,52     | EUR |
| Ð   | 3                  | 4-3            | Arbeitspaket 3-3 Briefing     | 4:00  | h      | 0,5 F | 't | 408,00      | EUR  | 245,42       | EUR |
| Ð   | 4                  | 4-4            | Arbeitspaket 3-4 Programmi    | 40:00 | h      | 5 F   | 't | 4.200,00    | EUR  | 2.454,20     | EUR |
| Ð   | 5 🗆                | 4-5            | Arbeitspaket 3-5 Programmi    | 32:00 | h      | 4 F   | 't | 3.264,00    | EUR  | 1.963,36     | EUR |
| Ð   | 6 E                | 4-6            | Arbeitspaket 3-6 Testen       | 16:00 | h      | 2 F   | 't | 1.632,00    | EUR  | 981,68       | EUR |
| Ð   | 7 🗆                | 4-7            | Arbeitspaket 3-7 Dokumenta    | 16:00 | h      | 2 F   | 't | 1.472,00    | EUR  | 981,68       | EUR |
| Ð   | 8 Г                | 4-8            | MS SQL-Server 7.0             | 1:00  | h O    | 125 F | 't | 2.300,00    | EUR  | 1.995,00     | EUR |

... wird eine neue Angebotsposition erzeugt.

| 🔀 🖃 😰 An        | gebotsposition 4-9     |
|-----------------|------------------------|
| 🗅 🖬 🖻           | u 🎽 🖆 🖌                |
| Angebot         | Angebot 4 HS-02-12-4 📳 |
| Position        | 4-9                    |
| Bezeichnung     | A                      |
|                 |                        |
|                 | v                      |
| Anzahl          | 1:00 h 0,125 Pt        |
| Externer Betrag | EUR                    |
| Interner Betrag | EUR                    |
| Kostenart       |                        |
| Bemerkung       | A                      |
|                 |                        |
|                 | <b>v</b>               |
| Selektion       | Ð                      |

Nach Eingabe aller relevanten Informationen für diese Position und das Speichern des Dokumentes ...

| 🔀 🖿 😰 An         | gebotsposition 4-9 Manuelle Position |
|------------------|--------------------------------------|
| D 🗛 🖻            | ¥ 🎦 🕈 🗸                              |
| Angeb Dokument s | peichem<br>angestot 4 HS-02-12-4 📳   |
| Position         | 4-9                                  |
| Bezeichnung      | Manuelle Position                    |
| Anzahl           | 1:00 h 0,125 Pt                      |
| Externer Betrag  | 1.000,00 EUR                         |
| Interner Betrag  | EUR                                  |
| Kostenart        | Projektkosten 💌 💽 🕰 🔀                |
| Bemerkung        |                                      |
| Selektion        | (F)                                  |

... ist die Position im Angebot enthalten.

|   |   |   | Position | Bezeichnung                   | e /   | Anzahl  | E  | Externer Be | trag [ | Interner Bet | trag |
|---|---|---|----------|-------------------------------|-------|---------|----|-------------|--------|--------------|------|
| Ð | 1 |   | 4-1      | Arbeitspaket 3-1 Konzeption   | 20:00 | h 2,5   | Pt | 2.040,00    | EUR    | 1.227,10     | EUR  |
| Ð | 2 |   | 4-2      | Arbeitspaket 3-2 Spezifikatio | 24:00 | h 3     | Pt | 2.448,00    | EUR    | 1.472,52     | EUR  |
| Ð | 3 |   | 4-3      | Arbeitspaket 3-3 Briefing     | 4:00  | h 0,5   | Pt | 408,00      | EUR    | 245,42       | EUR  |
| Ð | 4 | Γ | 4-4      | Arbeitspaket 3-4 Programmi    | 40:00 | h 5     | Pt | 4.200,00    | EUR    | 2.454,20     | EUR  |
| Ð | 5 |   | 4-5      | Arbeitspaket 3-5 Programmi    | 32:00 | h 4     | Pt | 3.264,00    | EUR    | 1.963,36     | EUR  |
| Ð | 6 |   | 4-6      | Arbeitspaket 3-6 Testen       | 16:00 | h 2     | Pt | 1.632,00    | EUR    | 981,68       | EUR  |
| Ð | 7 |   | 4-7      | Arbeitspaket 3-7 Dokumenta    | 16:00 | h 2     | Pt | 1.472,00    | EUR    | 981,68       | EUR  |
| Ð | 8 | Γ | 4-8      | MS SQL-Server 7.0             | 1:00  | h 0,125 | Pt | 2.300,00    | EUR    | 1.995,00     | EUR  |
| Ð | 9 |   | 4-9      | Manuelle Position             | 1:00  | h 0,125 | Pt | 1.000,00    | EUR    |              | EUR  |

From:

https://infodesire.net/dokuwiki/ - Projectile-Online-Handbuch

Permanent link: https://infodesire.net/dokuwiki/doku.php?id=handbuch:kapitel\_4:4.4.01\_angebot\_erstellen\_fortsetzung&rev=1247755926

Last update: 2019/10/25 14:09